### Avertissements

L'installation de ce thermostat doit être effectuée par un électricien certifié et doit être conforme aux codes d'électricité locaux et nationaux en vigueur.

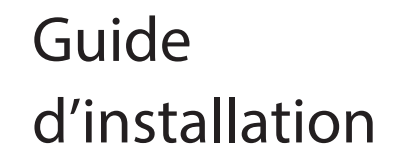

# OTH4000-7B

Thermostat intelligent électronique programmable (4000W)

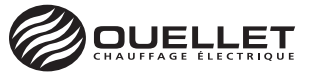

Puisque vous êtes un client important pour nous, s'il vous plait, vous assurer de mettre le système de chauffage hors tension à partir du panneau électrique afin d'éviter tout risque de choc électrique!

Charge résistive maximale pour ce thermostat: 16.7A / 4000W @ 240Vca

Le thermostat doit être installé en série avec votre unité de chauffage. Qouelle Raccorder directement le thermostat sur la source de tension va endommager l'unité. 2/N

Note: Les fils de ce thermostat sont non polarisés.

Pour une performance optimale, un dégagement recommandé de 12 po (305 mm) au-dessus et dessous du thermostat et de 3 po (76 mm) de chaque côté du thermostat.

### Spécifications techniques

Alimentation: 120/208/240Vca, 60 Hz

Charge maximale: 16.7A / 4000W @ 240Vca Charge résistive seulement

Charge minimale: 1.25A / 300W @ 240Vca

Plage de réglage: 5 °C à 30 °C (41 °F à 86 °F) Plage d'affichage: 0 °C à 50 °C (32 °F à 99 °F) Résolution: 0,5 °C (1 °F) Entreposage: -20 °C à 50 °C (-4 °F à 122 °F) Fréquence: 2.4 GHz Puissance d'émission: +20 dBm Sensibilité du récepteur: -108 dBm Profil Zigbee: HA 1.2.

Compatible avec un système de chauffage électrique tel que:

- Plinthe électrique
- Convecteur (cycle court)
- Ventilo-convecteur (cycle long)

## Installer votre thermostat

Retirez l'ancien thermostat, il devrait être connecté à 2 fils. Si vous avez plus de 2 fils, il est recommandé de faire appel aux services d'un électricien.

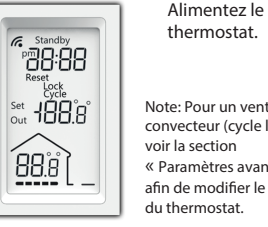

5 Note: Pour un ventiloconvecteur (cycle long),

voir la section « Paramètres avancés » afin de modifier le cycle du thermostat

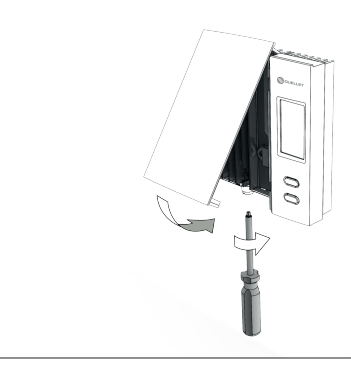

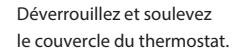

Utilisez les connecteurs fournis pour raccorder les deux fils du thermostat aux fils qui étaient raccordés à l'ancien thermostat.

> Utilisez les vis fournies pour installer le thermostat à la boîte électrique.

Replacez et verrouillez le couvercle.

 $(\mathbf{4})$ 

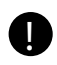

Assurez-vous de serrer fermement les connecteurs pour un branchement sécuritaire. Une connexion mal exécutée peut représenter un risque d'incendie. Pour le raccordement à des fils en aluminium, des connecteurs sans soudure CO/ALR approuvés doivent être utilisés.

### Relier votre thermostat à votre passerelle

Initiez la session de connectivité en appuvant sur le bouton 3 du GT130.

Attendez que la lumière verte clianote, ce aui indiguera que de nouveaux appareils peuvent être aioutés à votre réseau.

> Relier votre réseau à l'application

(4)

Pour relier votre réseau sans fil à l'application référez-vous au quide d'installation du GT130 disponible sur notre site Internet

Pour plus d'information, visitez notre site Internet: www.ouellet.com

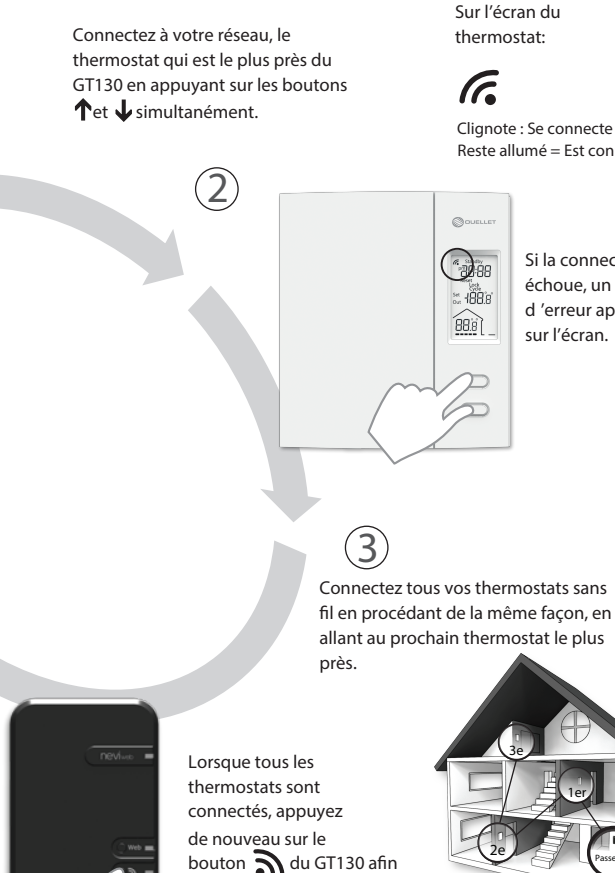

de fermer la session de

connectivité.

6

188

Clianote : Se connecte Reste allumé = Est connecté

> Si la connectivité échoue, un message d 'erreur apparaîtra sur l'écran.

réalage.

Paramètres avancés

du cycle, yous devez:

Abaisser la température de consigne à son

pendant 3 secondes afin d'accéder au

minimum et maintenir le bouton 🖌 enfoncé

via l'application.

Appuyer et maintenir le bouton J pendant 3 secondes pour sortir du menu et retourner à l'affichage normal.

Appuyez sur le bouton  $\mathbf{T}$  afin de changer le réglage.

Tous les paramètres du thermostat peuvent être programmés

Cependant, si vous n'avez pas créé votre réseau sans fil et que vous

2 (BB)

devez changer les paramètres de température ou bien le format

| Paramètres & réglages                                                                           | Affichage<br>par défaut |
|-------------------------------------------------------------------------------------------------|-------------------------|
| Cycle<br>SHRT (cycle court pour plinthe électrique)<br>FAN (cycle long pour ventilo-convecteur) | <b>SHPT</b><br>Cycle    |

## Déconnecter votre thermostat d'un système compatible Zigbee

Pour déconnecter votre appareil d'un système compatible Zigbee, appuyez simultanément sur les boutons  $\uparrow$  et  $\downarrow$  du thermostat pendant 10 secondes. L'icône 6 disparaîtra de l'écran du thermostat.

# Votre passerelle Zigbee GT130

Référez-vous au guide d'installation du GT130 pour plus de détails.

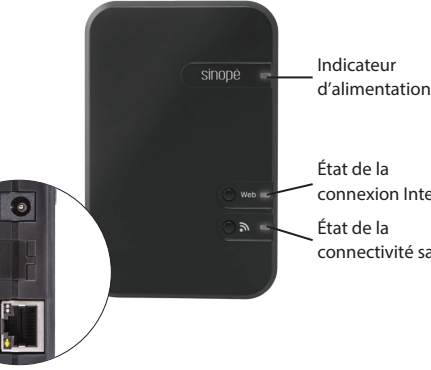

# État de la connectivité sans fil (lumière)

Clignote verte: Prêt pour ajouter de nouveaux appareils Verte: Le réseau est opérationnel Rouge: Consulter le site Internet pour faire le dépannage de l'unité Éteinte: État initial

### Installer votre passerelle

Branchez le GT130 à votre routeur Internet à l'aide du câble Ethernet et branchez l'adaptateur d'alimentation.

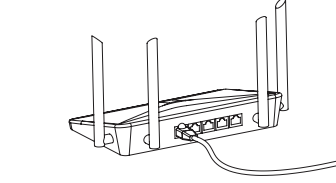

connexion Internet

connectivité sans fil

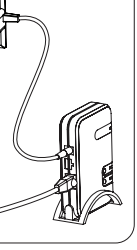

### Module transmetteur IC: 22394-ZBM1501

Le présent appareil est conforme aux CNR d'Industrie Canada applicables aux appareils radio exempts de licence. L'exploitation est autorisée aux deux conditions suivantes: (1) l'appareil ne produit pas de brouillage, et (2) l'appareil doit accepter tout brouillage radioélectrique subi, même si le brouillage est susceptible d'en compromettre le fonctionnement.

#### Garantie limitée de trois (3) ans

OUELLET CANADA INC. garantit les composantes du OTH4000-ZB contre les vices de matériel ou défauts de fabrication pour une période de 3 ans en fonction d'un usage et d'un entretien normaux à compter de la date d'achat et sur présentation d'une facture attestant cette date. La responsabilité de Ouellet Canada inc. est limitée au remplacement du produit (appareil) seulement et ne comprend d'aucune façon le coût de branchement ou de la pose de l'appareil ou pièces de remplacement.

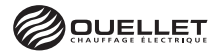

180, 3<sup>e</sup> Avenue, L' Islet (Québec) GOR 2C0 CANADA Téléphone : 1 800 463-7043 · (418) 247-3947

www.ouellet.com